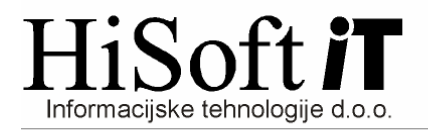

## PRIPRAVA TKDIS.TXT DATOTEKE

- 1) Pod šifrant *Uporabnik*, v vnos *Pot za EPP in XML* vpišemo pot do mesta, kamor shranimo *Tkdis.txt* datoteko.
- 2) *Tkdis.txt* datoteko ustvarimo z naslednjim postopkom:
  - a) Iz menuja izberemo Izpisi->Za davčni organ->Plačilni nalogi
  - b) Ko izvedemo zgornji ukaz se pokaže naslednja slika:

| 🖻 Izpis plačilnih nalogov 🛛 🔀                                                                                                    |                                               |                                              |          |
|----------------------------------------------------------------------------------------------------|-----------------------------------------------|----------------------------------------------|----------|
| za Mesec: 5 in Leto: 2010                                                                                                    |                                               |                                              |          |
| in Tip obračuna:                                                                                                    | na: Plače, poračuni, deljene plače            |                                              |          |
| Zap. št.:                                                                                                    | 1 Šifra dohodn. računa: 001 Dohodnina - plače |                                              |          |
| od Delavca:                                                                                                    | do Delavca:                                   |                                              |          |
| Druga izbira delavcev:                                                                                                    |                                               |                                              |          |
| od Banke:                                                                                                    | do Banke:                                     |                                              |          |
| Banka za en nalog(mat.+net.):                                                                                                    |                                               |                                              |          |
| Kraj:                                                                                                    | ŠEMPAS                                        | Datum izpisa:                                | 15.06.10 |
| Opis za neto:                                                                                                    | Plača za mesec 5/10                           | Namen DO:                                    | 001      |
| Opis za mat. str.:                                                                                                    | Mat. stroški za mesec 5/10                    | Akontacija:                                  | 0,00     |
| Procent:                                                                                                    | 0,000000                                      |                                              |          |
| <ul> <li>☐ neto izplačila ☐ Prispevke, dohodnino, davek, kvota</li> <li>☐ mat. stroški ☐ krediti, odtegljaji ☑ vsa izplačila</li> <li>Kriteriji za plačilne naloge</li> <li>☑ nalogi za sistem d.o.o. / s.p.</li> <li>☑ dva naloga (mat. stroški,neto izp.) / en nalog (mat. stroški + neto izp.)</li> <li>☐ izplačila z enakim računom gredo na isti nalog</li> <li>☑ posamezni nalogi / nalogi po bankah</li> <li>☐ izpis na plačilne naloge</li> <li>☐ seznam po bankah v datoteko</li> <li>☑ elektronski plačilni promet</li> <li>☑ izpis na zaslon / tiskalnij</li> </ul> |                                               |                                              |          |
| Prikaz vseh izplačil.                                                                                                    |                                               |                                              |          |
| Kriteriji za nastavitve za D.O.O.                                                                                                    |                                               | Ta datum je datum valute za plačilne naloge. |          |

- c) Kadar pritisnemo Enter na zadnji izbiri (t.j. *izpis na zaslon / tiskalnik*) pri *Kriterijih za plačilne naloge* se pokaže tabela s plačilnimi nalogi.
- d) Nato pritisnemo F6, da označimo vse naloge in zatem še F8 za kreiranje *Tkdis.txt* datoteke.